# Intro To Zoom Health and Telehealth

MARCH 16, 2022

Presented by BHRS QM

# Audience for this Webinar

## Who is this webinar for?

This webinar is for BHRS direct service staff who will be providing telehealth services directly to clients and are interested in using Zoom Health when it becomes available.

# The BIG question

## When is Zoom Health going to be available??

We are still currently testing and working out a few issues, but hope to be finished soon; hopefully, within the next month or two.

## Why are you holding this webinar if it's not yet available??

There are important things you need to know BEFORE you start using Zoom Health. We know staff is eager to use it, and we want to give you a heads up so that you can start using it as soon as it becomes available to you.

# Zoom Health

What you need to know before getting started.

### Check that You are Logged in to the Correct Account

When you start your meeting, you should see that you have the "apps" option on your Zoom menu bar.

▲ Official Apps Apps More

If you don't see this, then you are not logged into your Zoom Health app. Check that your desktop app is logged into your County account.

Sign into

Zoom

Okta

Health

through

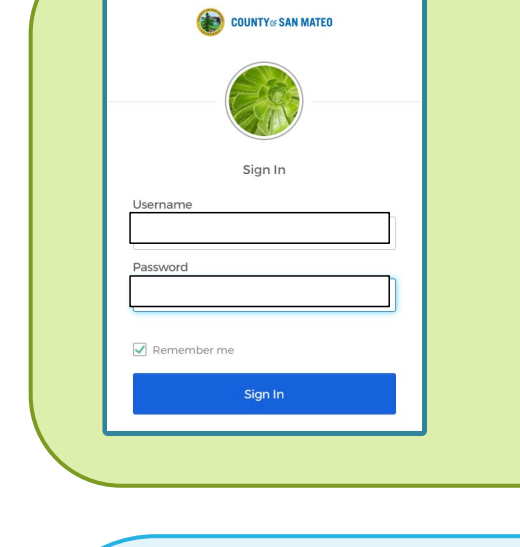

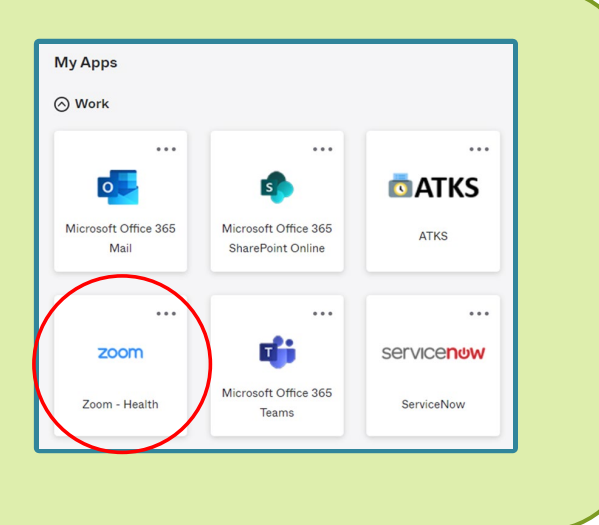

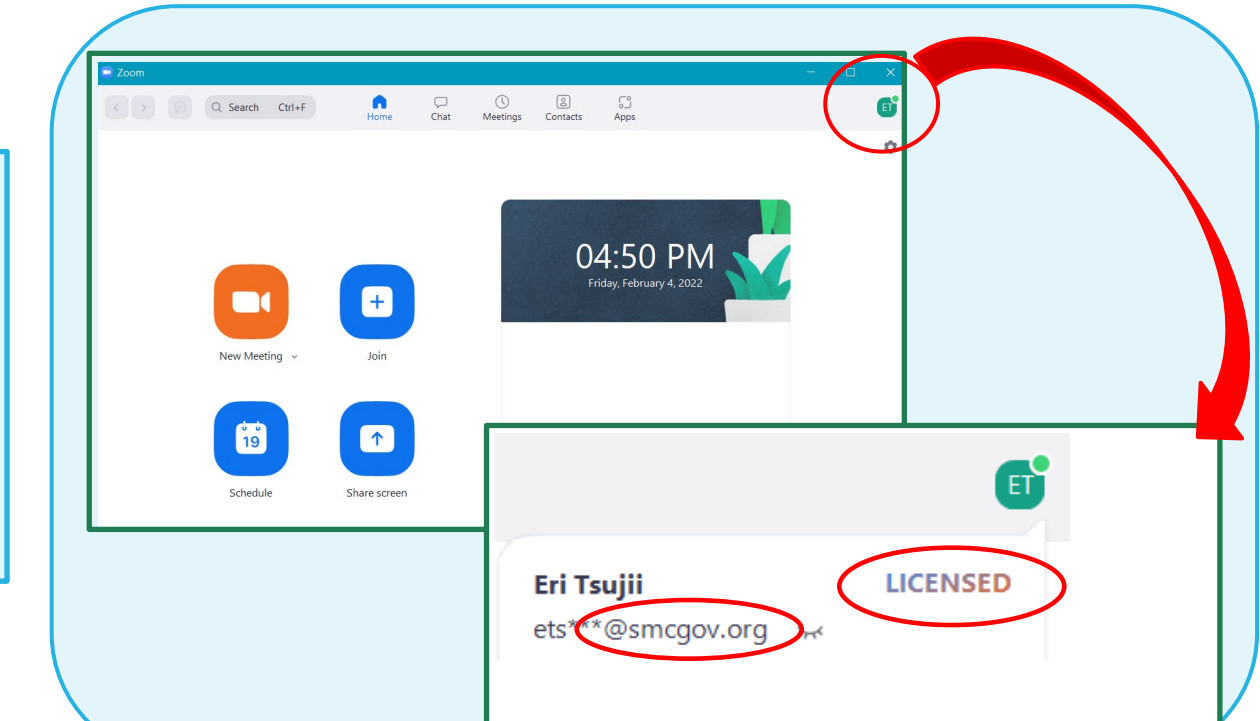

### Check that You are Logged in to the Correct Account

Another way to check is to log into Zoom Health via Okta, then log into your Zoom desktop app and check your settings on the Zoom desktop app.

This should take you back to your Okta Zoom window setting.

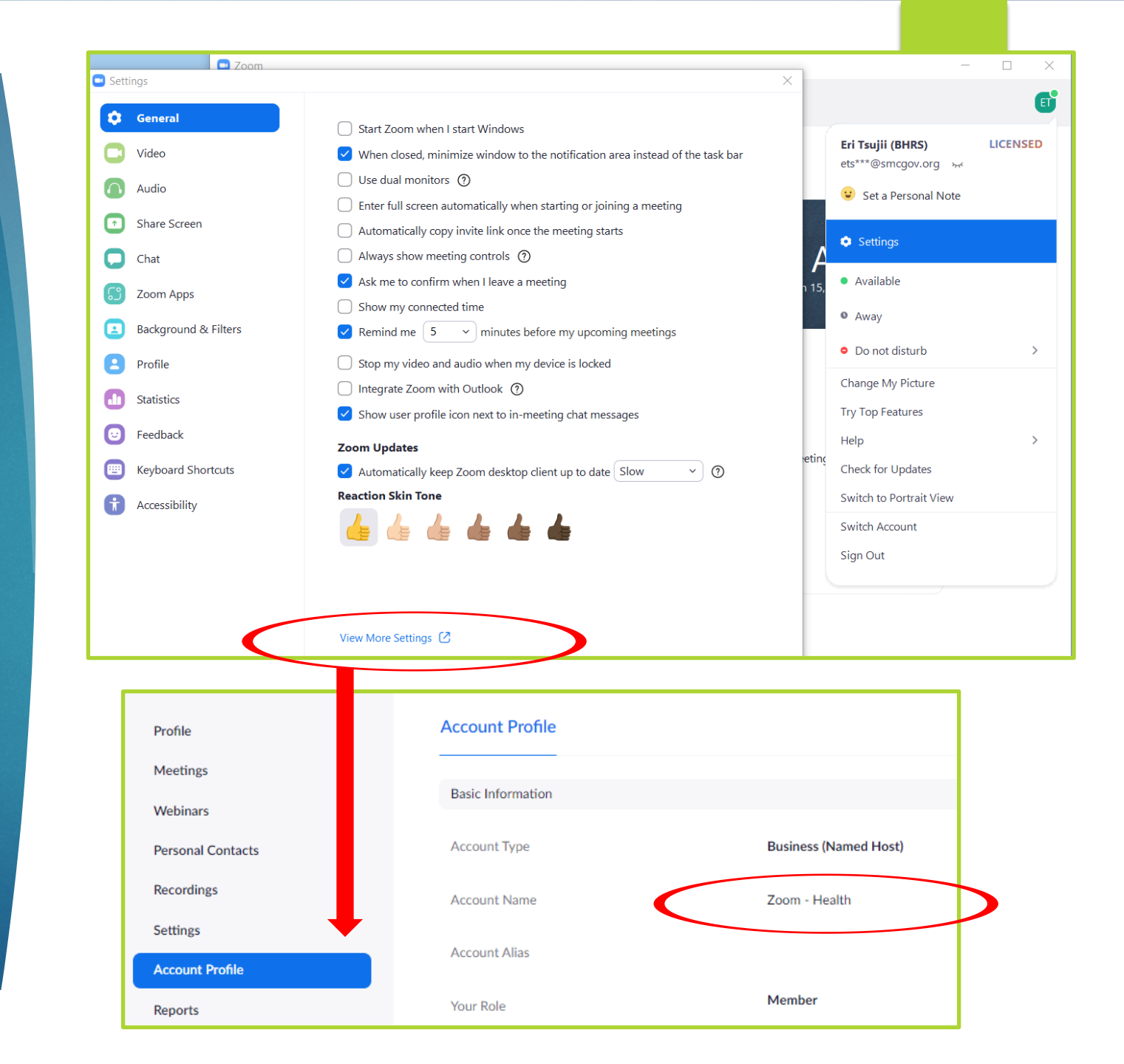

## Check that You are Logged in to the Correct Account

Aren't logged in to your County Account on the Zoom desktop app? Log out, then log back in using the SSO sign in option.

|                | zoom ~                                | Sign In with SSO         | Type "smchealth-org"                                                                                                    |
|----------------|---------------------------------------|--------------------------|----------------------------------------------------------------------------------------------------|
| zoom           | Enter your email                      | smchealth-org .zoom.us ~ |                                                                                                    |
| Join a Meeting | Enter your password Forgot? Sign In   |                          |                                                                                                    |
| Sign In        | Keep me signed in     or sign in with | Open 2<br>https<br>□     | OOM Meetings?<br>//smchealth-org.zoom.us wants to open this application.<br>\ways allow smchealth-org.zoom.us to open links of this type in the associated app |
|                | SSO Google Facebook                   |                          | Open Zoom Meetings Cancel                                                                                                    |

# Helpful Tip

When you log in to your Zoom Health through Okta, change your display name so that it is easy to see if you are logged into your Zoom Health Account when you join a meeting.

| Webinars                                                                                                    | in. The account owner and others in the meeting can share this information with apps and others.                                                                                                    |  |  |  |
|----------------------------------------------------------------------------------------------------|----------------------------------------------------------------------------------------------------|--|--|--|
| Personal Contacts<br>Recordings<br>Settings                                                                    | Eri Tsujii     Eri Tsujii (BHRS)       Department     Behavioral Health and Recovery Services                                                                                                    |  |  |  |
| Account Profile                                                                                                |                                                                                                    |  |  |  |
| Reports                                                                                                    | Personal                                                                                                    |  |  |  |
| Profile<br>Meetings<br>Webinars                                                                                | When you join meetings and webinars hosted on Zoom, your profile information, including your name and profile picture, may be visible to other participants. Your name and email address will also be visible to the account owner and host when you join meetings or webinars on their account while you're signed in. The account owner and others in the meeting can share this information with apps and others.                                                                                                    |  |  |  |
| Profile<br>Meetings<br>Webinars<br>Personal Contacts<br>Recordings<br>Settings                                 | When you join meetings and webinars hosted on Zoom, your profile information, including your name<br>and profile picture, may be visible to other participants. Your name and email address will also be<br>visible to the account owner and host when you join meetings or webinars on their account while<br>you're signed in. The account owner and others in the meeting can share this information with apps<br>and others.<br>First Name<br>Eri<br>Display Name                                                                                                    |  |  |  |
| Profile<br>Meetings<br>Webinars<br>Personal Contacts<br>Recordings<br>Recordings<br>Recount Profile<br>Reports | When you join meetings and webinars hosted on Zoom, your profile information, including your name<br>and profile picture, may be visible to other participants. Your name and email address will also be<br>visible to the account owner and host when you join meetings or webinars on their account while<br>you're signed in. The account owner and others in the meeting can share this information with apps<br>and others.<br>First Name Last Name<br>Eri Tsujii<br>Display Name<br>Eri Tsujii (BHRS)<br>Enter a name (e.g. your first name, full name, or nickname)<br>that will be shown to others on Zoom                                                                                                    |  |  |  |
| Profile<br>Meetings<br>Webinars<br>Personal Contacts<br>Recordings<br>Settings<br>Account Profile<br>Reports   | When you join meetings and webinars hosted on Zoom, your profile information, including your name and profile picture, may be visible to other participants. Your name and email address will also be visible to the account owner and host when you join meetings or webinars on their account while you're signed in. The account owner and others in the meeting can share this information with apps and others.   Image: State of the account owner and host when you join meetings or webinars on their account while you're signed in. The account owner and others in the meeting can share this information with apps and others.   First Name Last Name   Image: State of the account owner and others in the meeting can share this information with apps and others. Image: State of the account owner and others in the meeting can share this information with apps and others. Image: State of the account owner and others in the meeting can share this information with apps and others. Image: State of the account owner and others in the meeting can share this information with apps and others. Image: State of the account owner and others in the meeting can share this information with apps and others. Image: State of the account owner and others in the meeting can share this information with apps and others. Image: State of the account owner and others in the meeting can share this information with apps and others. Image: State of the account owner and others on Zoom Image: State of the account owner and the account owner and the address owner account owner and others. Image: State of the account owner and others on Zoom Image: State of the account owner account owner and others on Zoom Image: State of the account owner account owner account owner account owner account owner account owner account owner account owner account owner account owner account owner account owner account owner account owner accoun |  |  |  |

## Setting Up Zoom Meetings

|                    | •                                                                                                    |                                      |                                                                        |
|--------------------|----------------------------------------------------------------------------------------------------|--------------------------------------|------------------------------------------------------------------------|
| Outlool<br>Schedul | k Plugin for Zoom<br>le your Zoom meetings directly from Outlook with the Outlook plugin. Click here                                                                                           | to download.                         |                                                                        |
| Торіс              | My Meeting                                                                                                    |                                      |                                                                        |
|                    | + Add Description                                                                                                    |                                      |                                                                        |
| When               | (                                                                                                    | PM v                                 |                                                                        |
| Duration           | 1 ~ hr 0 ~ min                                                                                                    |                                      |                                                                        |
| Time Zone          | (GMT-7:00) Pacific Time (US and Canada)                                                                                                    | ~                                    |                                                                        |
|                    | Recurring meeting                                                                                                    |                                      |                                                                        |
| Registration       | Required                                                                                                    |                                      |                                                                        |
| Meeting ID         | <ul> <li>Generate Automatically</li> <li>Personal Meeting ID 785 106 9435</li> </ul>                                                                                                    |                                      |                                                                        |
| Template           | Select a template                                                                                                    | ~                                    |                                                                        |
| Security           | <ul> <li>Passcode</li> <li>Only users who have the invite link or passcode can join the meeting</li> <li>Waiting Room</li> <li>Only users admitted by the host can join the meeting</li> </ul> | Recon<br>Select<br>so tha<br>the cli | <b>nmendation:</b><br>"Waiting Roor<br>t you can have<br>ent enter the |
|                    | Require authentication to join                                                                                                    | sessior<br>ready.                    | n when you are                                                         |
| Video              | Host On Off<br>Participant On Off                                                                                                    |                                      |                                                                        |
| Save               | cel                                                                                                    |                                      |                                                                        |

"

## But what about...?

# Testers have made a couple of recommendations/asks about sending appointments:

- Texting the appointment directly from Zoom like in Doxy.me
- Being able to send appointments via unencrypted email

We recognize that the above items are important in improving clients' access to care. We have multiple entities whose guidance we have to follow, but QM is actively looking into these options! We will keep you posted, but for now, continue to send appointments via secure email.

Integrated Voyce Interpretation for Zoom

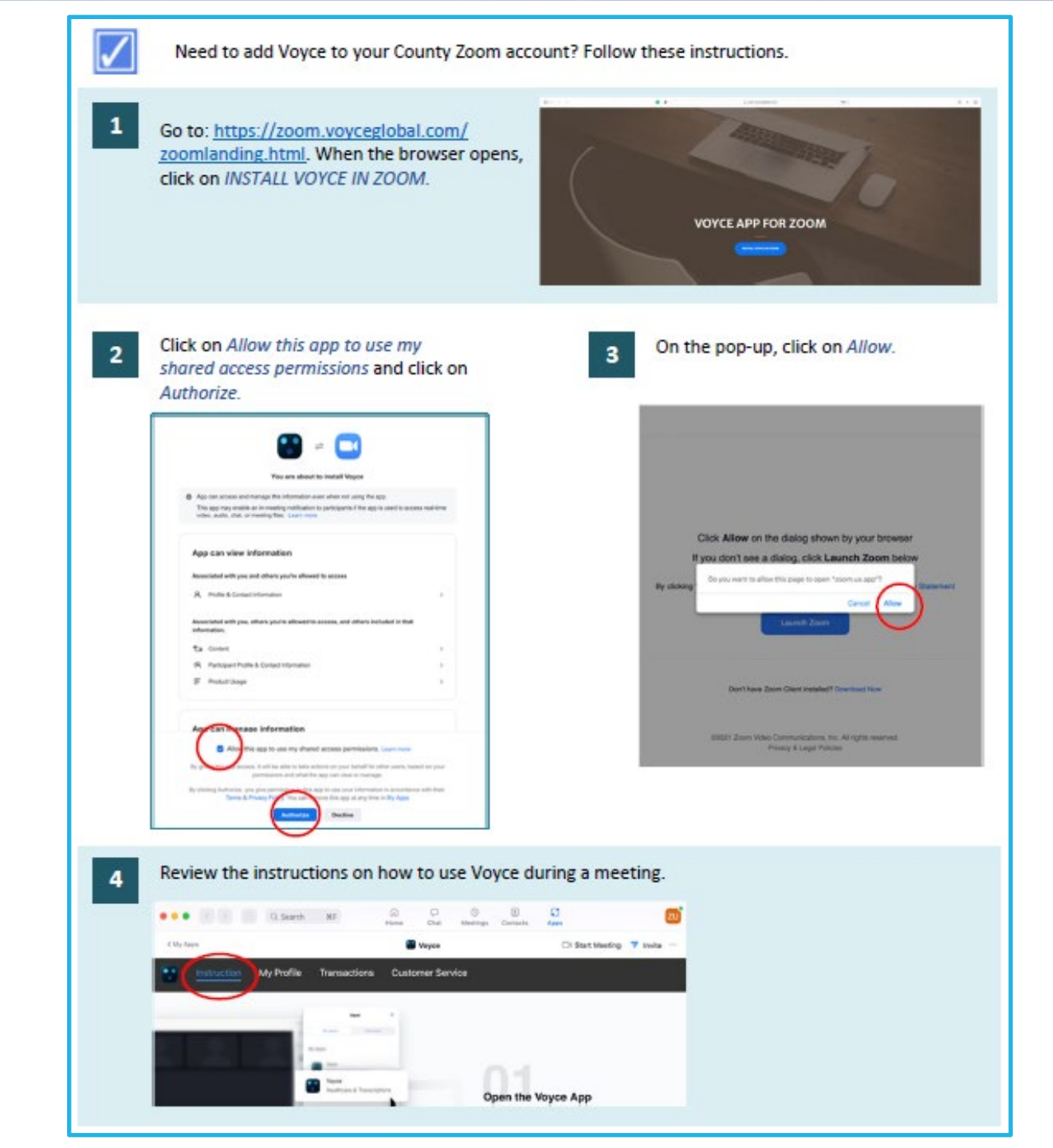

# General Telehealth Information

This information applies to telehealth using any platform, not just Zoom Health.

## Sending Appointments to Clients

Always use Secure Email when sending emails to clients, including telehealth appointment invites.

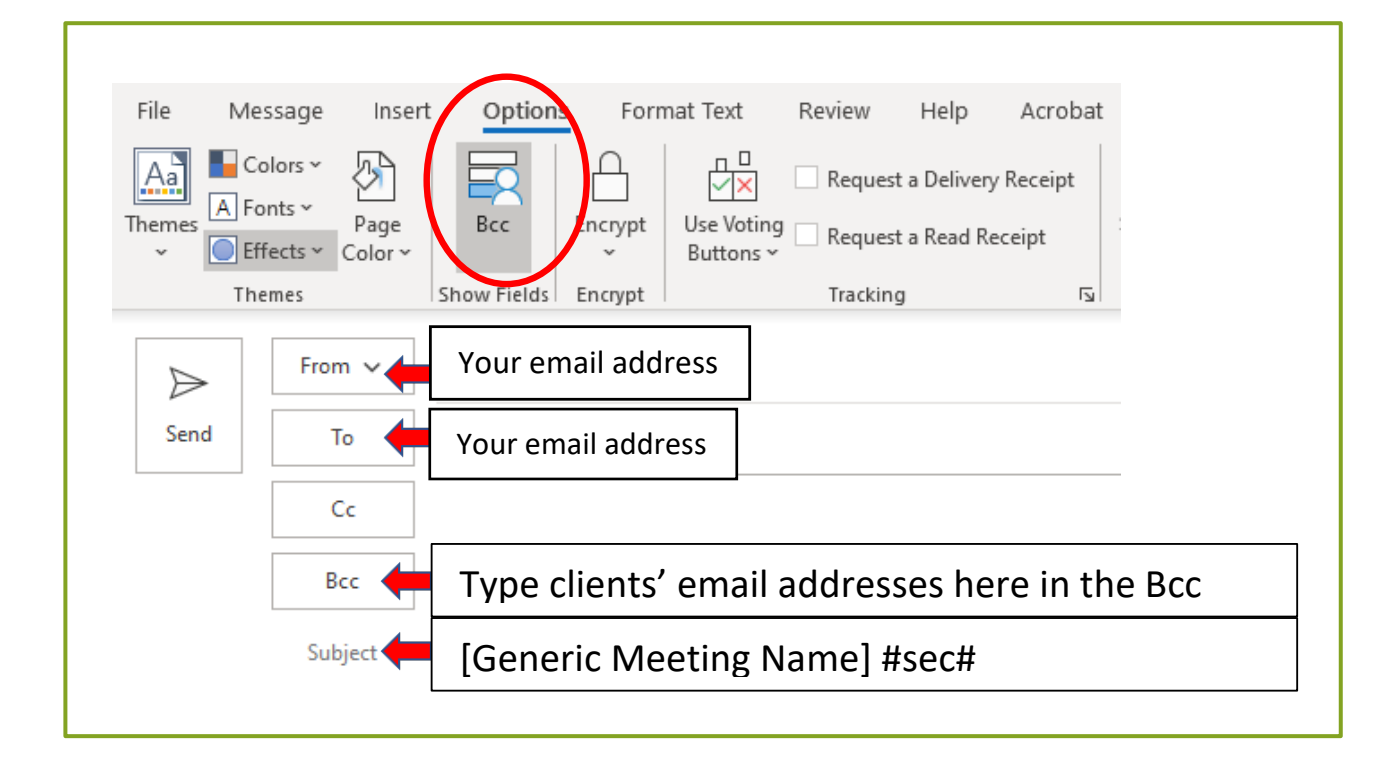

# Telehealth Resources for Clients

#### **Telehealth Resources for Clients**

- For General Information about telehealth (video) services through SMC BHRS: Telehealth Overview Two-Page flyer Spanish Tagalog Chinese
- For detailed instructions of how to use the Telehealth (video) platforms used by SMC BHRS:
  - Microsoft Teams Spanish Tagalog Chinese
     Doxy.me Spanish Chinese
- Getting to know your smart phone device:

Include instructions in <u>all</u> of your telehealth appointment invites.

Clients can visit the Client & Family Welcome page for Instructions on how to access their Telehealth appointments.

> https://www.smchealth .org/node/2607

Instructions specific to Zoom Health will be added when we are ready to launch.

# Telehealth Resources for Staff

| QM DOCUMENTATION RESOURCES      | PDF VERSIONS OF FORMS     |  |
|---------------------------------|---------------------------|--|
| WEBINAR RECORDINGS & POWERPOR   |                           |  |
| NON-BHRS PROVIDER 5150 TRAINING | G ABOUT QUALITY MANAGEMEN |  |
| QUALITY MANAGEMENT WORKPLANS    | S QM CONTACT INFORMATION  |  |

#### **QM DOCUMENTATION RESOURCES**

#### Documentation

- 😕 Mental Health Documentation Manual
- Documentation Quick Guide FAQ
- 📙 Medication Support Quick Guide
- 😕 Treatment Plan Flow Sheet

#### **Remote Services**

Link to Telehealth Resources for Clients

- Guidelines for Providing Hybrid Service Delivery 9.23.21
- Remote Services Location Code FAQ
- How to Use Microsoft TEAMS for Running Groups

Click the "QM Documentation Resources" tab on the QM website for instructions to staff about how to use Telehealth.

### https://www.smchealth.org/bhrs/ gm

Instructions in the Remote Services section will be updated to include Zoom Health instructions when we are ready to launch.

# Reminder about Coding for Telehealth

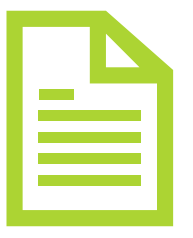

Remember, Telehealth Location code is about whether or not you SEE the client on video, NOT just if you are using a telehealth platform.

- If you see the client on video document this service location as "Telehealth." The minutes go in the "Client Present Face-to-Face" category.
- If your client calls into the meeting and you cannot see the client on video, document this service location as "Phone." The minutes go into the "Other Billable Service Time" Category.

## Remote Services Consent Forms

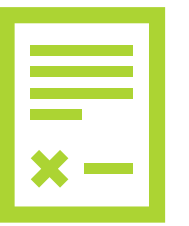

Continue to use the Cell Phone Agreement and Telehealth Consent forms.

- Cell Phone Agreement which should be used when you are providing the client with your work cell phone number. This only needs to be filled out once.
- Telehealth Informed Consent form which should be used when you are going to be providing services over telehealth (video). You do not need to fill out the Telehealth Consent form if you are providing services over the phone only and will not be using telehealth/video.

Reminder about Telehealth Platforms

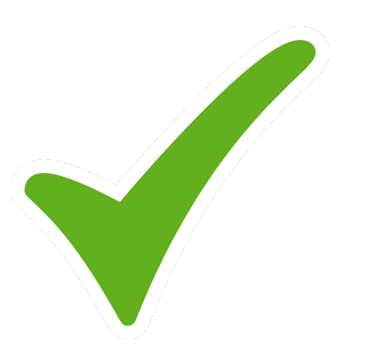

The following Telehealth Platforms are currently approved for use by BHRS staff.

- Microsoft Teams (County account)
- Doxy.me (County account)
- Zoom Health (County account)

<u>FaceTime is no longer an approved platform</u>, even if you are using your county work cell phone.

# **Questions?**

### Got questions after the webinar? Email QM! <u>HS\_BHRS\_ASK\_QM@smcgov.org</u>

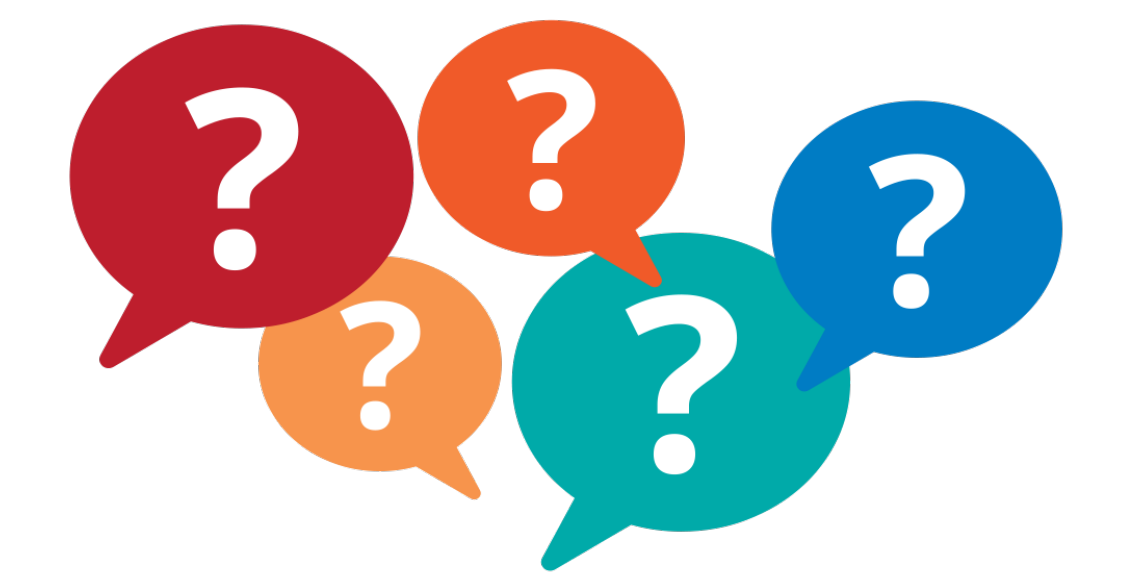